このマニュアルでは Windows Me ver.4.90.3000と Internet Explorer5.50 SP2 を使用しております。 [735]

お客様の環境により画面表示が違うことがありますが、ご了承いただけますようお願い致します。

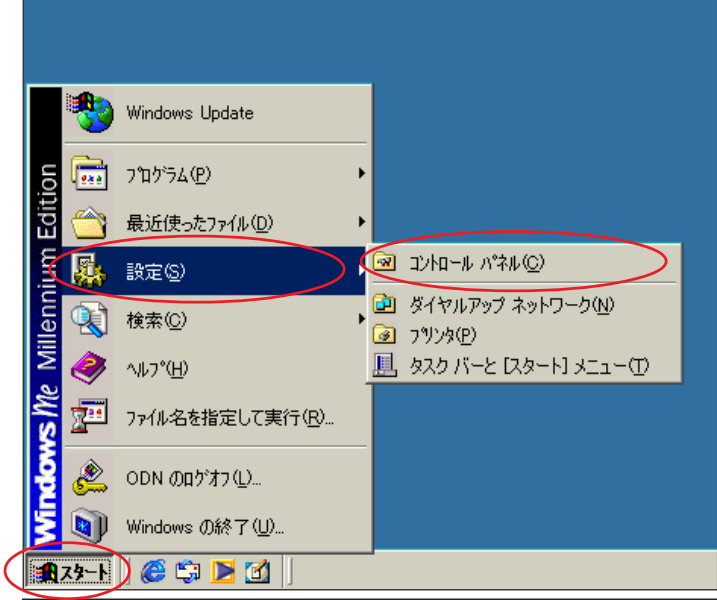

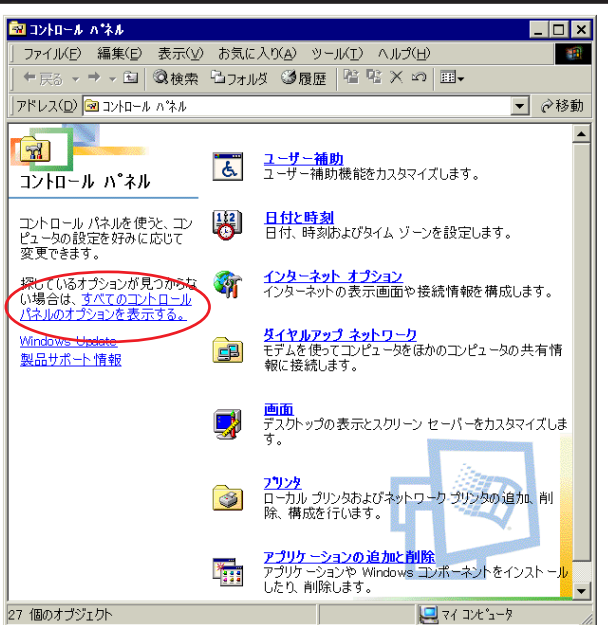

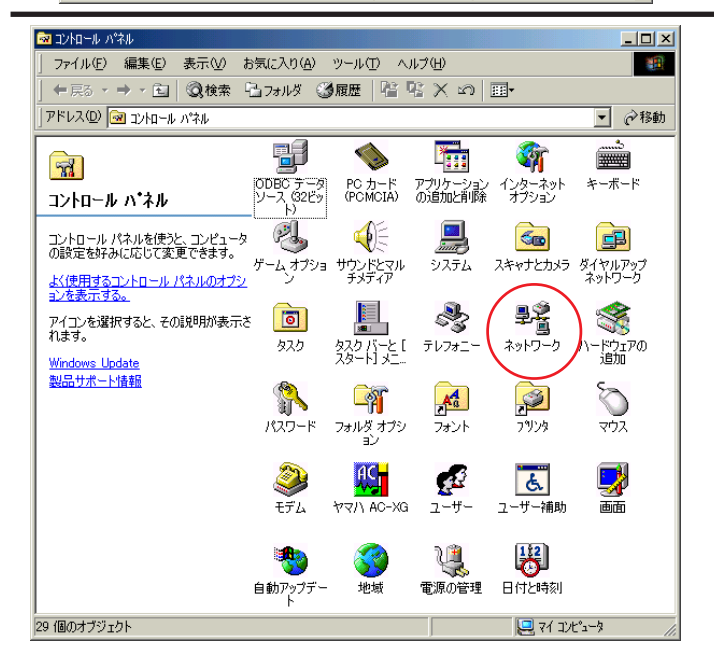

**STEP1** 

最初にネットワークの設定をします。

[**スタート**] [**設定**] [**コントロール パネル**]の順でクリックします。

設定に必要な[接続ID][接続パスワード] [DNSアドレス]等のお客様個別の情報は【ODNサー ビスご利用のご案内】もしくは【ODNアプリケー ションサービスご利用のご案内】をご参照くださ い。設定の際はお手元にご用意ください。

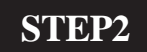

画面左の [**すべてのコントロールパネル** のオプションを表示する。] をクリッ クします。

この画面にならない場合はSTEP3へお進みください。

STEP3

[**ネットワーク**]をダブルクリックしま す。

このマニュアルでは Windows Me ver.4.90.3000と Internet Explorer5.50 SP2 を使用しております。 [ 735 ]

| ネットワークの設定       識別情報       アクセスの制御         現在のネットワーク コンポーネント(N):       現在のネットワーク フライアント         Intel 21041       Based PCI Ethernet Adapter         サイヤルアップ アダプタ       アイロクアップ アダプタ         TOP/4P -> はイヤルアップ アダプタ         TOP/4P -> はイヤルアップ アダプタ         Microsoft ネットワークリ共有サービス         通加(A)       削除(P)         プロパティ(P)         優先的にログオンするネットワーグ(2):         Microsoft ネットワーク クライアント         マィイルとグリンタの共有(P)         説明         TOP/1P (L、インターネットや WAN への接続に使用するプロトコルです。 | STEP4         [ お客様のご使用されているネットワークカードの名称がついた TCP/IP ] を選択し、プロパティをクリックします。         近に意!!         [TCP/IP->ダイヤルアップアダプタ]は使用しないので注意! こください |
|----------------------------------------------------------------------------------------------------|----------------------------------------------------------------------------------------------------|
| OK     キャンセル       クK       インド     詳細設定     NetBIOS     DNS 設定     ゲートウェイ     WINS 設定     IP アドレス       IP アドレスは     DHOP サーバーによって自動的にこのコンピュータに書的当てられます。ネットワークが自動的に IP アドレスを書的当てない場合は、ネットワーク管理者がアドレスを書的当てます。次にアドレスを入力してください。     ●     アドレスを書的当てます。       IP アドレスを自動的に取得(O)     ●     IP アドレスを指定(S)       IP アドレスを指定(S)     IP アドレスの(I)     I                                                                                                    | いので注意してください。<br><b>STEP5</b><br>[IP アドレス]をクリックします。<br>[IP アドレスを自動的に取得]にチェッ<br>クを入れます。                                                  |
| マ ネットワーク メディアへの接続を検出する(D)     OK キャンセル     OK キャンセル     APのプロパティ     マ ×     インド   詳細設定   NetBIOS DNS 設定 )ゲートウェイ   WINS 設定   IP アドレス       ONS を使わないの     ONS を使う(E)     ホスト(出): [odn Fメイン(Q):     DNS サーバーの検索順     143、90、130、165 」     追加(A)     肖明余(R)                                                                                                    | STEP6         [DNS 設定]をクリックします。         [DNS を使う]にチェックを入れ、         [ホストンに「cdn、トンカレます。                                                  |

[735] このマニュアルでは Windows Me ver.4.90.3000と Internet Explorer5.50 SP2 Aterm DR202C 設定マニュアル Windows Me 編 【ネットワークとクイック設定ウィザード設定】 を使用しております。 ? × **STEP7** P/IPのプロパティ バインド 詳細設定 NetBIOS DNS 設定 ゲートウェイ WINS 設定 IP アドレス ○ DNS を使わないΦ - 🖲 DNS を使う(E) ホスト(<u>H</u>): odn ドメイン(0): [ DNS サーバーの検索順 143.90.130.39 次に [DNS サーバーの検索順]に 追加(<u>A</u>) 143.90.130.165 「DNS アドレス(セカンダリ)」を入力し、 削除(B) 「**追加**]をクリックします。 ドメイン サフィックスの検索順 [OK]をクリックします。 Ok キャンセル ネットワーク ? × **STEP8** ネットワークの設定|識別情報|アクセスの制御| 現在のネットワークコンポーネント(N): ♥ Intel 21041 Based POI Ethernet Adapter ■ダイヤルアップ アダプタ <sup>\*</sup> TOP/IP → Intel 21041 Based POI Ethernet Ad <sup>\*</sup> TOP/IP → ダイヤルアップ アダプタ ■Microsoft ネットワーク共有サービス 追加(<u>A</u>)... 削除(<u>E</u>) プロパティ(R) この画面に戻りましたら「OK」をクリッ 優先的にログオンするネットワーク(し) クします。 Microsoft ネットワーク クライアント • ファイルとプリンタの共有(E)... 説明 TCP/IP は、インターネットや WAN への接続に使用するプロトコルです。 キャンセル OK **STEP9** 設定を有効にするために Windows を再起 システム設定の変更  $\times$ 動します。 新しい設定を有効にするには、コンピュータを再起動する必要があります。 ?

[はい]をクリックします。

以上でネットワークの設定は終了です。

いいえ(N)

今すぐ再起動しますか?

CTCC (T

このマニュアルでは Windows Me ver.4.90.3000と Internet Explorer5.50 SP2 を使用しております。 [735]

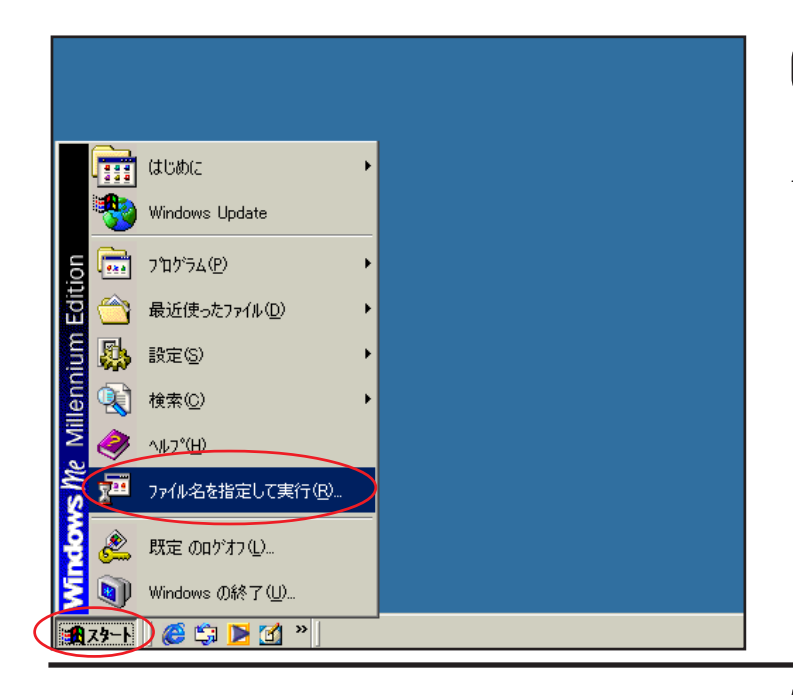

### STEP10

Aterm DR202Cのクイック設定ウィ ザードで設定を行います。

クイック設定ウィザードとは、初めてモデムの 電源を入れた状態(工場出荷時の状態)で一度だ け行う設定のことです。

[**スタート**] [**ファイル名を指定して** 実行]の順でクリックします。

STEP11

| ファイル名を | 指定して実行                                                       | <u>? ×</u> |
|--------|--------------------------------------------------------------|------------|
| 7      | 実行したいアプリケーション名、または聞きたいフォルダやドキュメン<br>名、インターネットリソース名を入力してください。 | <i>∨</i> ト |
| 名前(_)< | http://192.168.0.1/                                          |            |
|        | OK キャンセル 参照(B)                                               | )          |

[**名前**]に「http://192.168.0.1/」(半角小文 字)と入力し、[OK]をクリックします。

| DIRECTSTARは、第三者による不意のアクセスや設定変更を防止するため、管理者バスワードを入力してはじめてアクセスできるようになっています。バスワードに使用できるのは半角英数字、ハイフン、アンダースコアのみです。名前や生年月日など、他人から類推されやすい単語を用いることはお控えください。 |  |
|----------------------------------------------------------------------------------------------------|--|
| 【管理者バスワードの初期設定】                                                                                                    |  |
| バスワード再入力 *****                                                                                                    |  |
| 腹定                                                                                                    |  |
|                                                                                                    |  |
|                                                                                                    |  |

#### STEP12

[パスワード]と[パスワード再入力]に 「任意のパスワード」を半角で入力し[設 定]をクリックします。

ここでのパスワードは接続パスワードではありま せん。Aterm DR202Cの設定画面にログインするた めのものですのでお客様のお好きなパスワードを 設定してください。 今後の設定ログインはここで決定したパスワード で行いますので大切に管理してください。

このマニュアルでは Windows Me ver.4.90.3000と Internet Explorer5.50 SP2 を使用しております。 [735]

| Aterm DR202C 一 [クイック設定ウィザード]                 |                                            |  |
|----------------------------------------------|--------------------------------------------|--|
| クイック設定ウィザードでは、接続に必要な最低限の設定を行います。             |                                            |  |
| ADSL事業者毎にカスタマイン<br>ご利用になる環境に合わせて<br>【設定バターン】 | ズされた設定を行います。<br>て、設定パターンをお <i>濯</i> びべださい。 |  |
| 設定バターン                                       | [ 設定 1 ]                                   |  |
| 接続先の設定を行います。<br>プロバイダから提供された情<br>【接続先の設定】    | 報を入力してください。                                |  |
| 接続先名                                         | lodn                                       |  |
| ユーザー名                                        | Zaa00120@odn                               |  |
| バスワード                                        | ******                                     |  |
|                                              |                                            |  |

## STEP13

[**設定パターン**]は[**設定1**]を選択しま す。

[接続先名]に「任意の名前」(例:odn) を入力します。

[**ユーザー名**] に「接続 ID@odn」 (例:zaa00120@odn)[パスワード]に「接 続パスワード」を入力します。

[設定]をクリックします。

| _ |                                                                         | STEP14                |
|---|-------------------------------------------------------------------------|-----------------------|
|   | Aterm DR202C - [クイック設定ウィザード(設定中)]                                       |                       |
|   | インターネットに接続するための設定を行っております。<br>設定を反映させるために、装置が再起動しますので、<br>30秒ほどお待ちください。 |                       |
|   |                                                                         | モデムの再起動を行っています。       |
|   |                                                                         | 再起動が終了するとメッセージが表示さ    |
|   |                                                                         | れますのでそれまで 30 秒ほどお待ちくだ |
|   |                                                                         | さい。                   |
|   |                                                                         |                       |
|   |                                                                         |                       |

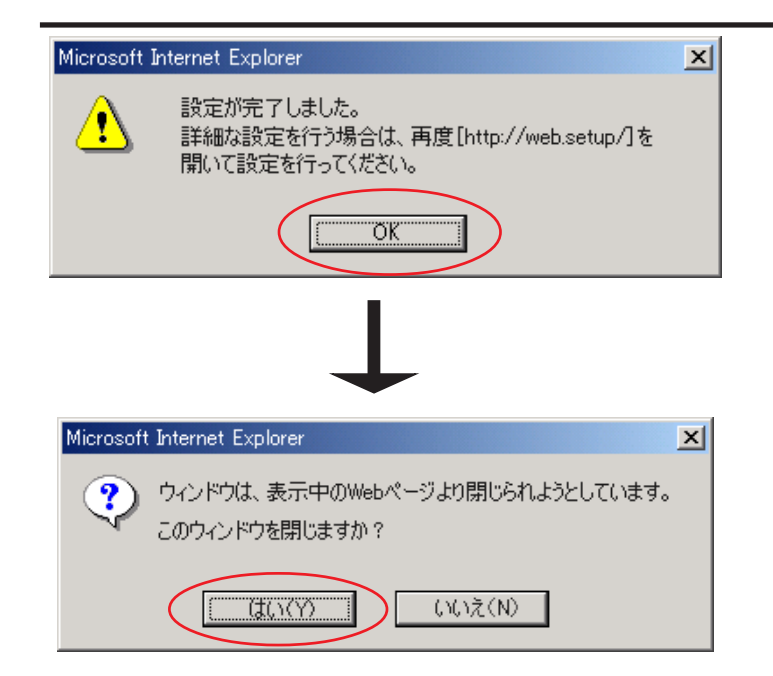

# STEP15

モデムの再起動が終わると左上のメッ セージが表示されますので[OK]をク リックします。

さらにブラウザを閉じるメッセージが表 示されますので [ **はい** ] をクリックしま す。

以上でクイック設定ウィザードによる 接続設定は終了です。

このマニュアルでは Windows Me ver.4.90.3000と Internet Explorer5.50 SP2 を使用しております。 [735]

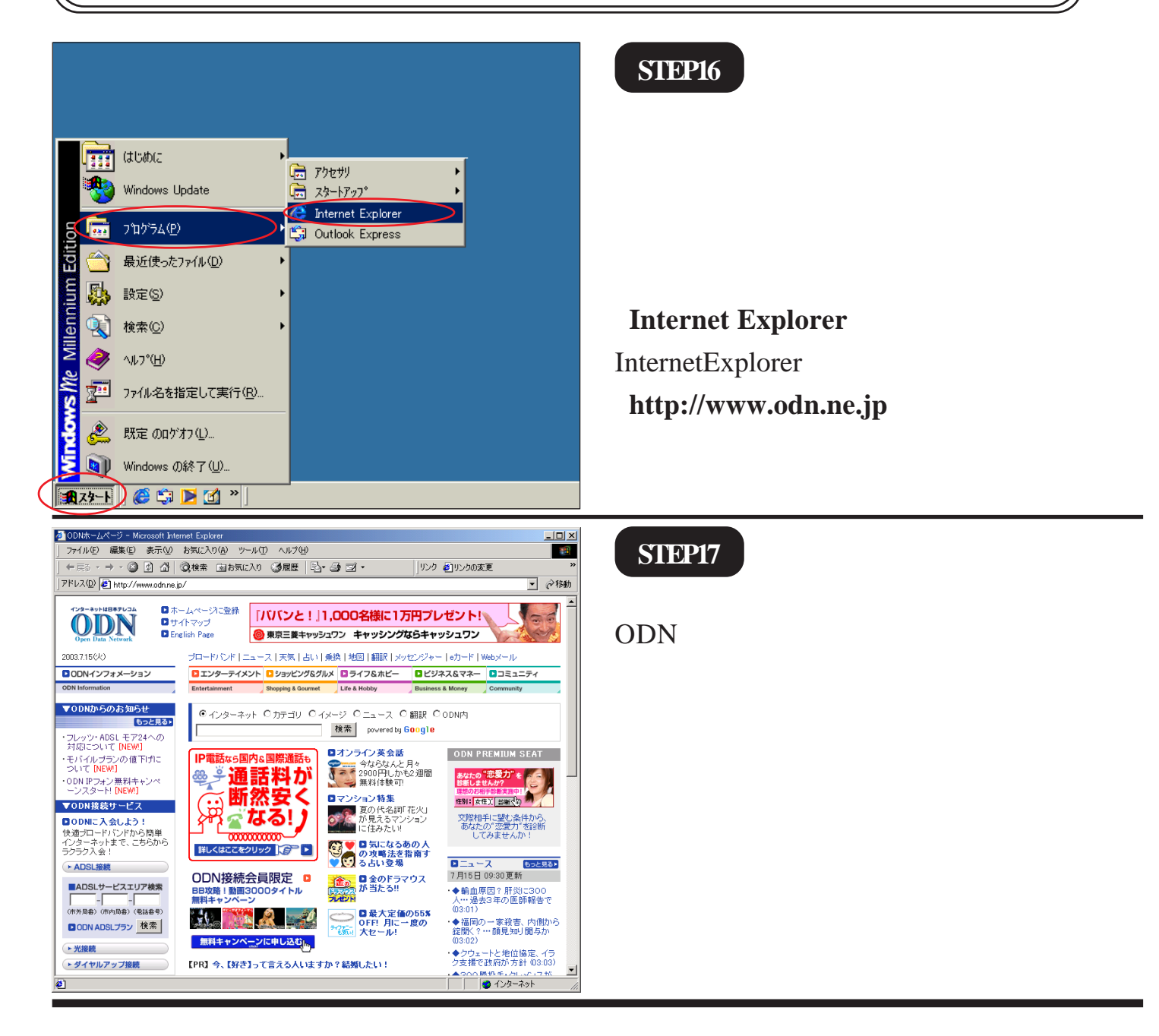

2005.2.14 ODN#\* - http://www.action.com/

このマニュアルでは Windows Me ver.4.90.3000と Internet Explorer5.50 SP2 を使用しております。 [735]

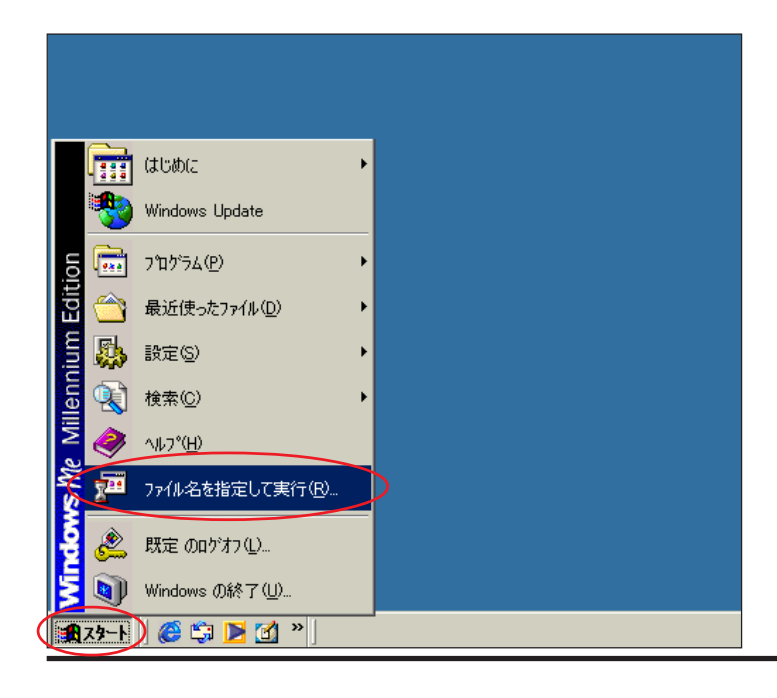

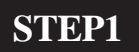

Aterm DR202Cの設定編集、確認を行 います。

クイック設定ウィザードは工場出荷時状態でモ デムにログインした場合のみ起動します。2回目 以降の設定作成、編集、確認は以下の手順に従っ てください。

[**スタート**] [**ファイル名を指定して** 実行]の順でクリックします。

STEP2

| ファイル名を |                                                               |        |
|--------|---------------------------------------------------------------|--------|
| 7      | 実行したいアプリケーション名、または開きたいフォルダやドキュメント<br>名、インターネットリソース名を入力してください。 |        |
| 名前(_)< | http://192.168.0.1/                                           | $\geq$ |
|        | OK キャンセル 参照( <u>B</u> )                                       |        |

[**名前**]に「http://192.168.0.1/」(半角小文 字)と入力し、[OK]をクリックします。

| ネットワークノ    | የአワードの入力          | <u>? ×</u>                   |
|------------|-------------------|------------------------------|
| <b>?</b> > | ユーザー名とパスワ         | ードを入力してください。                 |
| 20         | <b>サ</b> イト:      | 192.168.0.1                  |
|            | 領域                | DIRECTSTAR:ユーザー名には"admin"を入力 |
|            |                   |                              |
|            | ユーザー名(山)          | admin                        |
|            | パスワード( <u>P</u> ) | *****                        |
|            | ☑ 20/127-158      | (保存する(S)                     |
|            |                   | OK ++>セル                     |

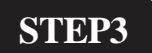

管理者用の ID とパスワードを入力しま す。

[ **ユーザー名**] に「admin」、 [ **パスワード**] にクイック設定ウィザード ( P4、STEP12 ) で設定した 「**任意のパスワード**」を入力します。

[OK]をクリックします。

このマニュアルでは Windows Me ver.4.90.3000と Internet Explorer5.50 SP2 を使用しております。 [ 735 ]

| DIRECTSTAR     DIRECTSTAR                                                                                                    | Aterm DR202C         カイック設定Web         Aterm DR202C         ウイック設定Web         Aterm Dr202C         Aterm Dr202C <t< th=""><th>STEP4         [クイック設定 Web ] の画面が表示されます。         画面左側の [基本設定] より [基本設定] まままます。         変選択します。</th></t<> | STEP4         [クイック設定 Web ] の画面が表示されます。         画面左側の [基本設定] より [基本設定] まままます。         変選択します。 |
|----------------------------------------------------------------------------------------------------|----------------------------------------------------------------------------------------------------|-----------------------------------------------------------------------------------------------|
| URECTSTAR         基本設定         (22000)         第編設定         (23000)         (24000)         アンテンス         (23000)         (24000)         アンテンス         (25000)         (25000)         (25000)         (25000)         (250000)         (25000000000000000000000000000000000000                                                                                                    | Aterm DR202C - 【基本設定】         動作モード         動作モード         PPPoEフリッジ         通知株式         技術モード         (第時接続)         (第時接続)         (第時接続)         (第日接続)         (第日接続)         (第日接続)                                                                                                    | <pre>STEP5 [動作モード]は[PPPoAモード] [接続モード]は[常時接続]を選択しま す。 [設定]をクリックします。</pre>                      |
| DirectStar           基本設定<br>(資現してください) *<br>(資現してください) *<br>(資現してください) *<br>(資現してください) *           第1998年の資料時で<br>(資現してください) *           第20日本の意味をの意味のです。           第20日本の意味をついて、           第20日本の意味を考慮して、           第20日本の意味を考慮して、           第20日本の意味を考慮して、           第20日本の意味を考慮して、           第20日本の意味を考慮して、           第1日本の意味を考慮して、           第20日本の意味を考し、           1           1           1           1           1           1           1           1           1           1           1           1           1           1           1           1           1           1           1           1           1           1           1           1           1           1           1           1           1           1           1           1           1           1           1           1 | Aterm DR202C - 「基本設定」         登録内容を更新しました。         すべての設定を終了後、[登録]ボタンを押すか、         DRECTSTARの再起動を行ってください。設定が有効になります。         「動作モード」         動作モード         動作モード         「PPocEブリッジ」         「自動性統】         接続モード         第時接続 ▼                                                                                                    | <b>STEP6</b><br>画面左側の [ <b>基本設定</b> ] より [ WAN <b>側自</b><br><b>動接続設定</b> ] を選択します。            |

このマニュアルでは Windows Me ver.4.90.3000と Internet Explorer5.50 SP2 を使用しております。 [735]

## STEP7

| DIRECT STAR                                                            | Aterm DR202C — [WAN側自                                | 目動接続設定(ADSL)]<br>編集する接続先 odn ・            |
|------------------------------------------------------------------------|------------------------------------------------------|-------------------------------------------|
| 基本設定<br>(公開してください) ・<br>詳細設定<br>(公開してください) ・<br>メンテナンス<br>(公開してください) ・ | 【 <b>接続先の設定】</b><br>接続先名<br>ユーザー名                    | Codn<br>Zzad00120@odh                     |
| 「福祉」<br>(選択してください) ▼<br>メニューー覧 このボタンをクリックして設定を<br>合知します、IDIRFOTSTARを   | ハムソート<br>【IPアドレス】<br>IPアドレスの自動取得<br>IPアドレス           | 「使用する                                     |
| 南記動します。]<br>登録<br>開じる                                                  | 【ネームサーパ】<br>サーバから割り当てられたアドレス<br>ブライマリDNS<br>セカンダリDNS |                                           |
|                                                                        | 【認証時の暗号化】                                            | の 借号化されていないパスワード (PAP)                    |
|                                                                        | 暗号化方法                                                | C チャレンジハンドシェーク<br>認証プロトコル(CHAP)<br>C 自動認証 |
|                                                                        | 【接続先の切断】<br>自動切断<br>自動切断するまでの時間(秒)                   | □使用する<br>160                              |
|                                                                        | 設定変更前に戻す                                             |                                           |
|                                                                        | <b>トップ</b>                                           | ページへ戻る                                    |

[ 接続先名 ] に「任意の名前」(例:odn)
[ ユーザー名 ] に「接続 ID@odn」
(例:zaa00120@odn)[パスワード]に「接
続パスワード」を入力します。

[IP **アドレスの自動取得**]の [**使用する**]にチェックを入れます。

[**サーバから割り当てられたアドレス**] の[**使用する**]にチェックを入れます。

[暗号化方法]は「暗号化されていない パスワード (PAP)」を選択します。

[**設定**]をクリックします。

| DIRECTSTAR<br>8*83#<br>(10#87.558.1) *<br>#999#<br>(18#87.558.1) *                                        | Aterm DR202C - [WAN開自動接続設定(ADSL)]<br>環境でも供給売「oの<br>登録内容を更新しました。<br>すべての設定を終了後、登録Jボタンを押すか、<br>DIFECTSTARの再起動を行ってください。設定が有効になり<br>す。                                              | step8                       |
|----------------------------------------------------------------------------------------------------|----------------------------------------------------------------------------------------------------|-----------------------------|
| ンクテナンス<br>「留新」でください) 、<br>新聞<br>「選択」でください) 、<br>メニューー覧<br>この形ないをクリックへて設定を<br>変換します。(DPEOTSTARE<br>解記(ます。) | 【検続先の30℃】           接続先名         odn           ユーザー名         pa00120 @odn           パスワード         ********           [IPアドレス]         IDアドレス]           IDアドレス]         IDアドレス] |                             |
| (BB)<br>MUS                                                                                               | PアドレスのE3994A14 P (2013 9 3)<br>Pアドレス<br>【ネームサーバ】<br>サーバから割り当てられたアドレス P 使用する<br>プライマリONS<br>セカンダリONS                                                                             | 画面左側の[ <b>登録</b> ]をクリックします。 |
|                                                                                                    | 【認証時の略号化】<br>の 暗号化されてL V J い パスワード<br>(PAP)<br>暗号化方法<br>で チャレンジハンドシェーク<br>認証プロトコル(OHAP)<br>で 自動認証                                                                               |                             |
|                                                                                                    | 【検続先の切磨】     「使用する       自動切断が     「使用する       自動切断がするまでの時間(特)     「50       課業     実業転に買す                                                                                      |                             |

AtermDR202C設定マニュアル Windows Me 編 9/10

このマニュアルでは Windows Me ver.4.90.3000と Internet Explorer5.50 SP2 を使用しております。 [ 735 ]

| Microsoft Internet Explorer                                                                                                    | STEP9                                                                                             |
|----------------------------------------------------------------------------------------------------|---------------------------------------------------------------------------------------------------|
| Microsoft Internet Explorer       メ         ①       DIRECTSTARを再起動中です。<br>再起動には30秒ほど要します。<br>一度ブラウザを終了しDIRECTSTAR起動後、ブラウザを起動してください。         ○       ○                                                                                                    | 設定を有効にするために、モデムを再起<br>動します。<br>左図の順に [ OK ] をクリックします。                                             |
| Aterm DR202C       - [WAN硼目動技装設定(ADSL)]         単本       単本でき株色水[00]         ●       ●         ●       ●         ●       ●         ●       ●         ●       ●         ●       ●         ●       ●         ●       ●         ●       ●         ●       ●         ●       ●         ●       ●         ●       ●         ●       ●         ●       ●         ●       ●         ●       ●         ●       ●         ●       ●         ●       ●         ●       ●         ●       ●         ●       ●         ●       ●         ●       ●         ●       ●         ●       ●         ●       ●         ●       ●         ●       ●         ●       ●         ●       ●         ●       ●         ●       ●         ●       ●         ● | 医正的<br>画面左側の [ <b>閉じる</b> ] をクリックし、<br>ブラウザを閉じてください。                                              |
| Microsoft Internet Explorer                                                                                                    | SIEP11<br>左上のメッセージが表示されますので<br>[OK]をクリックします。<br>さらにブラウザを閉じるメッセージが表<br>示されますので[ <b>はい</b> ]をクリックしま |
| Microsoft Internet Explorer                                                                                                    | す。<br>最後に P6、STEP16 ~ 17 を参考にホーム<br>ページの表示を確認してください。<br><b>終了</b>                                 |

Microsoft, Windows, Microsoft Internet Explorerは、米国Microsoft Corporationの米国およびその他の国における商標または登録商標です。 Atermは日本電気株式会社の登録商標です。